# Import alarms fromGE Fanuc iFix to Nimbus

Nimbus uses OPC AE (Alarms and Events) to subscribe for alarm events from iFix.

Mostly the OPC AE server is already installed in the iFix, if it does not exist contact your local GE Fanuc distributor and they will provide it for you. To find out if the OPC AE server exists, look for the iFixOPCAESrv.exe file in the Proficy iFix folder.

The Nimbus Alarm Server itself has no build-in feature for OPC AE but there is an extern application, *NimOPC* (Nimbus OPC AE link), which is freely downloadable from *www.automatisera.nu*.

## Install and configure NimOPC

Create a new folder, *NimOPC*, where Nimbus Alarm Server where installed – usually C:\Program Files (x86)\TroSoft\Nimbus Alarm Server 3

Open the downloaded*NimOPC\_1.0.0.xx.zip* file, open it and copy the files to the newly created *NimOPC* folder.

Set the folder access rights on the new *NimOPC* folder for group *Users* to *Full control*, by right clicking the *NimOPC folder -> Properties -> Security -> Edit*.

Select Users group and check Full control. Click Ok twice.

| Files (x86) + TroSoft + Nimbus Alarm S                                                                                                    | erver 3 🕨                                                                                                    |                                                                                                    |                                                                                                    | -                                                                                                    | <b>∳</b> γ Search Nimb  |
|----------------------------------------------------------------------------------------------------|----------------------------------------------------------------------------------------------------|----------------------------------------------------------------------------------------------------|----------------------------------------------------------------------------------------------------|----------------------------------------------------------------------------------------------------|-------------------------|
| are with 🔻 🛛 Burn 🔹 New folder                                                                                                    |                                                                                                    |                                                                                                    |                                                                                                    |                                                                                                    |                         |
| Name                                                                                                    | Date modified                                                                                                    | Туре                                                                                                    | Size                                                                                                    |                                                                                                    |                         |
| Image: Second second second | 17-11-09 19:00   17-11-09 19:01   06-11-27 13:24   15-11-30 13:32   17-06-05 15:07   17-06-05 15:07   17-06-05 15:07   13-09-11 18:39   Image: Composition of the second second s | File folder<br>File folder<br>HTML Document<br>HTML Document<br>046 File<br>044 File<br>046 File<br>Application<br>roperties<br>aring Security Previous<br>aring Security Previous<br>aring Security Previous<br>aring Security Previous<br>aring Security Previous<br>aring Security Previous<br>aring Security Previous<br>aring Security Object n<br>Group or<br>Security<br>Object n<br>Group or<br>Security<br>Object n<br>Group or<br>Security<br>Object n<br>Group or<br>Security<br>Object n<br>Group or<br>Security<br>Object n<br>Group or<br>Security<br>Object n<br>Group or<br>Security<br>Dermissions<br>ced.<br>Baccess cool<br>Leam ab | 1 KB<br>1 KB<br>1 KB<br>19 KB<br>32 KB<br>33 KB<br>40 KB<br>Versions Customize<br>Versions Customize<br>(Versions Customize)<br>Customize<br>(Versions Customize)<br>(Versions Customize)<br>(Versions Cus | SS   m Serve   les (x86)\TroSoft\Nimi   CTV34BSE\Administra   SE\Users)   Add   Allow   V   V   V   V   V   V   V   V   V   V   V   V   V   V   V   V   V   V   V   V   V   V   V   V   V   V   V   V   V   V   V   V   V   V   V   V   V   V   V   V   V   V   V   V   V   V   V   V | bus Alam Serve<br>tors) |
|                                                                                                    |                                                                                                    |                                                                                                    |                                                                                                    |                                                                                                    |                         |

Folder access rights needs to be changed, or it will be more difficult to editNimOPC.ini

Open the NimOPC.ini file. Uncomment the ProgId=Proficy.OPCiFIXAE.1 row. Save NimOPC.ini.

Start *iFix* if it not running. StartNimOPC.exe (should be Run as Administrator).

If you get a question about exposing ports to the network, select desired networks and *Ok*. *NimOPC* exposes a TCP socket port where Nimbus will connect.

| Proficy.OPCIFIXAE | .1 - NimOPC  |       |          |      |         |                     |         |           |           |                |           |               |           |                |             |
|-------------------|--------------|-------|----------|------|---------|---------------------|---------|-----------|-----------|----------------|-----------|---------------|-----------|----------------|-------------|
| Ele Help          |              |       |          |      |         |                     |         |           |           |                |           |               |           |                |             |
| Source            | Time         | Sever | NewState | Cond | Subcond | Message             | ChangeM | EventType | To Nimbus | [t0] Tag       | [t1] Area | [t2] Category | [t3] Name | [t4] Descr     | [t5] Status |
| iFIX              | 18:44:26.565 | 150   | 0x0003   |      |         | [FIX ] TA0220GT81.A | 0x0041  | 0x0002    | (fail)    | iFIX           |           | 150           |           | FIX TA0220     |             |
| FIX.TA0220GT81    | 18:44:24.060 | 950   | 0x0003   | Tag  | LOLO    | Frysskydd Iarm      | 0x0041  | 0x0004    | (fail)    | FIX.TA0220GT81 |           | 950           | Tag       | Frysskydd larm | LOLO        |
| iFIX              | 18:44:24.010 | 150   | 0x01bc   |      |         | [FIX ] TA0220GT81.A | 0x0f60  | 0x0002    | (fail)    | iFIX           |           | 150           |           | FIX TA0220     |             |
| FIX.TA0220GT81    | 18:44:14.523 | 950   | 0x0003   | Tag  | LOLO    | Frysskydd Iarm      | 0x0008  | 0x0004    | (fail)    | FIX.TA0220GT81 |           | 950           | Tag       | Frysskydd larm | LOLO        |
| iFIX              | 18:44:10.332 | 150   | 0x01bc   |      |         | [FIX ] TA0220GT81.A | 0x0f60  | 0x0002    | (fail)    | iFIX           |           | 150           |           | FIX TA0220     |             |
|                   |              |       |          |      |         |                     |         |           |           |                |           |               |           |                |             |
|                   |              |       |          |      |         |                     |         |           |           |                |           |               |           |                |             |
| •                 |              |       |          |      |         |                     |         |           |           |                |           |               |           |                | •           |
|                   |              |       |          |      |         |                     |         |           |           |                |           |               |           |                |             |

In the title bar it should express *Proficy.OPCiFIXAE.1* which indicates the iFix OPC AE server has started and is connected to *NimOPC*.

Some events will hopefully appear in the list when they occur. *NimOPC* will automatically subscribe to all events.

## **Configure Nimbus to connect to NimOPC**

| 🖳 Nimbus - SCADA import         | Diana Control Diana                        |
|---------------------------------|--------------------------------------------|
| SCADA System                    | Energo WebSystem SMTP (Niagara)            |
| Add SCADA system import         | Fidelix FX-2025                            |
| Remove this SCADA system import | Generic File                               |
| Remove this SCADA system import | Generic Mail                               |
|                                 | Generic RS-232                             |
|                                 | Generic TCP (Client)                       |
|                                 | Generic TCP (Server)                       |
|                                 | Googol T1/RBM-600                          |
|                                 | Honeywell Excel                            |
|                                 | IMSE WebMaster                             |
|                                 | INU 130                                    |
|                                 | INU-vision                                 |
|                                 | Intellicom NetBiter / Weland OJ Electronis |
|                                 | Intellution Fix 32                         |
|                                 | Johnson Controls MSEA                      |
|                                 | Johnson Controls Metasys 5                 |
|                                 | Johnson Controls SuperVision               |

In Nimbus Explorer select Setup -> SCADA import setup. Select SCADA System -> Add SCADA system import - >Generic TCP (Client)

|          | Nimbus - SCADA import       |                 |        | _ <b>D</b> _X |
|----------|-----------------------------|-----------------|--------|---------------|
| <u>s</u> | CADA System                 |                 |        |               |
| lr'      | Nimbus - SCADA import       |                 |        |               |
|          | Generic TCP (Client)        |                 |        |               |
|          | TCP server address and port | 127.0.0.1:14000 |        |               |
|          | Reconnect interval (msecs)  | 30000           |        |               |
|          |                             |                 |        |               |
|          |                             |                 |        |               |
|          |                             |                 |        |               |
|          |                             |                 |        |               |
|          |                             |                 | Cancel | Ok            |

Nimbus has default values as above.

*Nimbus Alarm Server* may aswell be installed in some other server than the *NimOPC / iFix* node. If that is the case the above IP should be changed and necessary firewalls be configured accordingly.

Port number should correspond to the port number set in NimOPC.ini. The default value is 14000.

Start the *Nimbus Server* either using *Service Control Manager* if it is installed as service or using the *File* menu.

Nimbus should now connect to the NimOPC application, this will be indicated in the NimOPC list view.

Try some test alarms and ensure they appear in Nimbus Explorer.

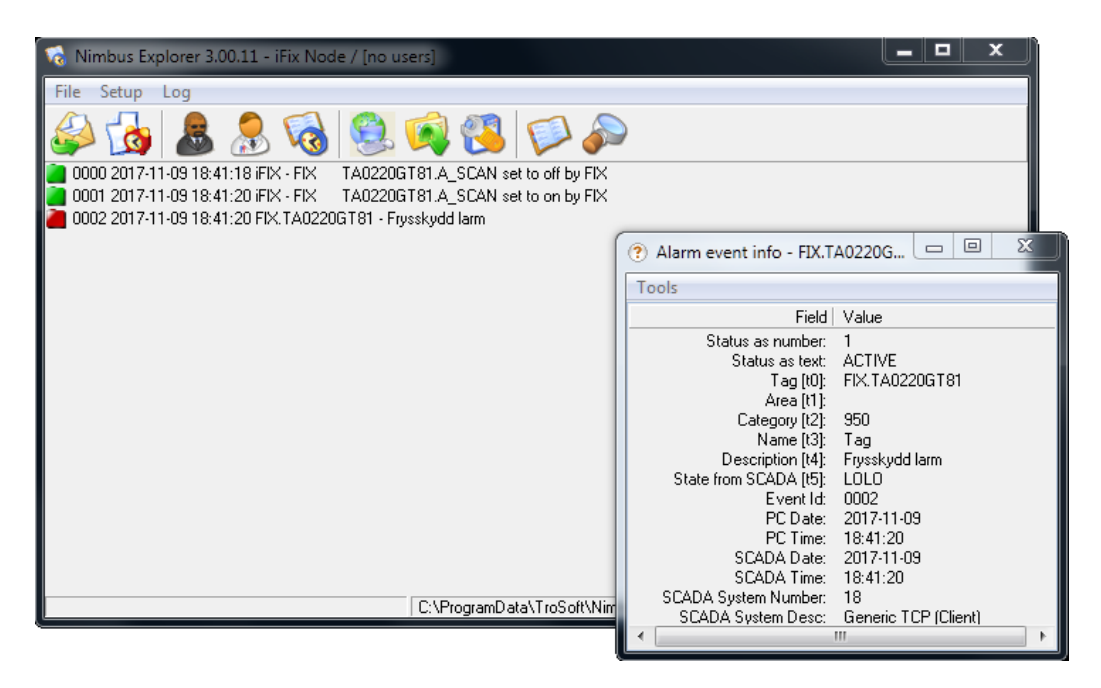

In the above example some events have been sent from *NimOPC* to the *Nimbus Alarm Server*.

Double click the alarm event to open the Alarm Event Info form.

## **Configure the NimOPC application to start automatically**

*NimOPC* may be run as a service, but that could cause problems because iFix cannot be restarted when *NimOPC* is running.

NimOPC should instead be started by iFix.

Run the SCU.

Select Configure -> Tasks

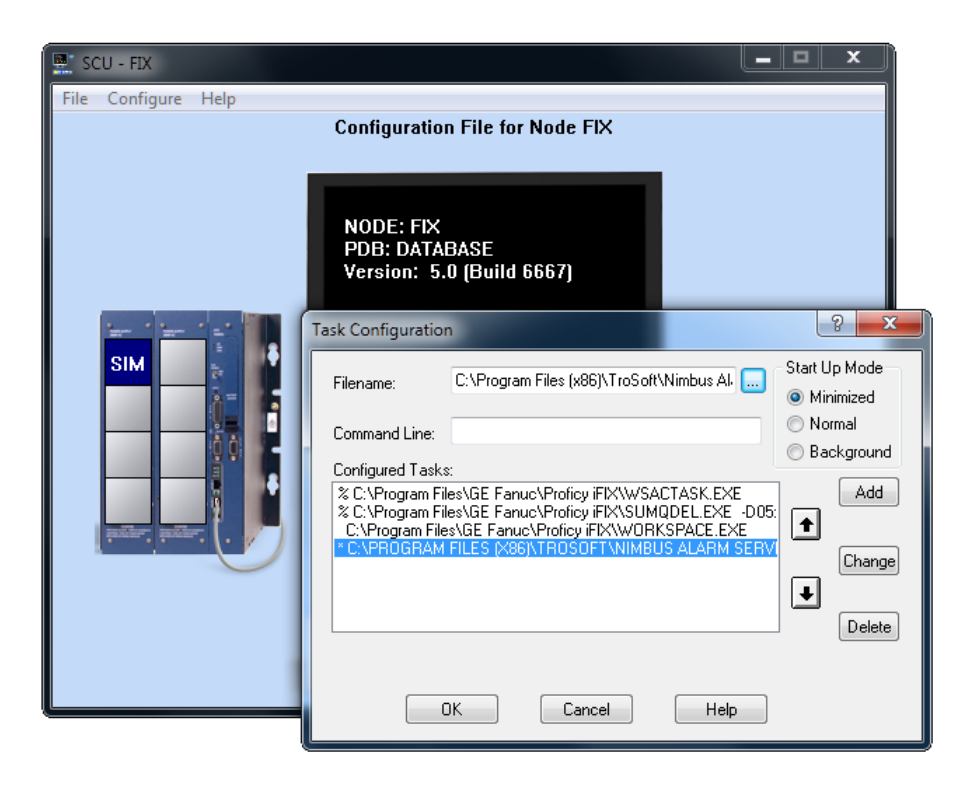

Find the *NimOPC.exe* file and select *Add. NimOPC* should be started as the last task (at least after all iFix core tasks) and run as a *Minimized* task.

Save the configuration file. Restart *iFix* and ensure it starts *NimOPC* and Nimbus reconnects.

*Caution* Because *NimOPC* is not an iFix application it should always be manually closed before iFix is shutdown. iFix is not capable of shutting it down. *NimOPC* uses *OPC AE (DCOM)* which automatically will start the *iFix OPC AE server*. If the *OPC AE server* is started *iFix* will not be able to restart. If this happens, find the *NimOPC.exe* and *iFixOPCAESrv.exe* processes in *Task manager* and kill them both.

### If we would like to run NimOPC as service anyway?

To install *NimOPC* as service start *NimOPC* using the command line switch/ifrom an elevated command prompt, ex:

#### NimOPC.exe /i

Uninstall using the /u command line switch.

First time NimOPC needs to be started manually using the Service Control Manager (SCM).

If iFix is running as service then *NimOPC* should be run as the same user *iFix* uses. The default user is *Local System Account*.

Also select Startup type: Automatic (Delayed start)

## Configure the iFix OPC AE server and NimOPCfor more info

### Attributes

The *iFix OPC AE server* is able to provide some more information about each alarm event. This is in the OPC world known as*Attributes*.

| III iFIX OPC AE Server |            |                     |                    |              |                                         |                 |  |  |  |
|------------------------|------------|---------------------|--------------------|--------------|-----------------------------------------|-----------------|--|--|--|
| File Configure Trac    | ce Help    |                     |                    |              |                                         |                 |  |  |  |
| Statistic              |            | Value               |                    |              |                                         |                 |  |  |  |
| Sample Period (ms)     |            | 1000                |                    |              |                                         |                 |  |  |  |
| Num Event Server Obj   | ects       | 1                   |                    |              |                                         |                 |  |  |  |
| Num Subscriptions Co   | onfigure i | FIX OPC AE Server   |                    |              |                                         | ? ×             |  |  |  |
| Num Browser Obje 🥅     |            |                     |                    |              |                                         |                 |  |  |  |
| Num Events Gener       | OPC A      | ttributes           |                    |              | User Field Data Sour                    | ce              |  |  |  |
| Num Client Notific     |            | iFIX Field Name     | Attribute Name     |              | Lleer Field1                            | Δ               |  |  |  |
| Num Events Last S      |            | Areas               | Areas              | _            | User Field1.                            | <u>~-</u>       |  |  |  |
|                        | ~          | Node                | Node               | User Field2: | A_                                      |                 |  |  |  |
|                        |            | Physical Node Name  | Physical Node Name |              |                                         |                 |  |  |  |
|                        |            | Application         | Application        |              | User Field3:                            | A_              |  |  |  |
|                        |            | ApplicationVersion  | ApplicationVersion | _            | Liver Field4:                           | Δ               |  |  |  |
|                        |            | Message ID          | Message ID         | =            | 0301110104.                             | <u> </u>        |  |  |  |
|                        |            | Alarm Status        | Alarm Status       | _            |                                         |                 |  |  |  |
|                        |            | LV<br>Facilian de l | EV<br>Evelletter   | _            | Advanced                                | Advanced        |  |  |  |
|                        |            | EngUnitLabel        | T ag Description   | _            | Priority Rank                           | Severity Number |  |  |  |
|                        |            | Liser Field1        | Liser Field1       | _            | INFO                                    | 40              |  |  |  |
|                        |            | User Field?         | User Field?        | _            | LOLO                                    | 80              |  |  |  |
|                        |            | User Field3         | User Field3        | _            | LOW                                     | 150             |  |  |  |
|                        |            | User Field4         | User Field4        | _            | MEDIUM                                  | 500             |  |  |  |
|                        | <b>V</b>   | Alm Ext Field1      | Alm Ext Field1     | _            | HIGH                                    | 850             |  |  |  |
|                        |            | Alm Ext Field2      | Alm Ext Field2     |              | HIHI                                    | 900             |  |  |  |
|                        |            | Operator Name       | Operator Name      | -            | CHITICAL                                | 300             |  |  |  |
|                        | _          | Select All          | Restore Defaults   |              | Queue Size<br>Only get alarm<br>on node | 100<br>18 FIX   |  |  |  |
|                        |            |                     |                    |              | Help OK                                 | Cancel          |  |  |  |

Find the *iFix OPC AE Server* form and select *Configure -> Configure fields*. Select the fields to be sent to *NimOPC*.

In the above example Areas(Alarm Areas) and the Alm Ext fields are selected beside the default fields. Click Ok and select File -> Exit. The OPC AE Server will automatically restart and NimOPC will now be updated with the new attributes.

Show the NimOPC form, select Help -> About NimOPC

| About Nii | mOPC                                                          | ×  |
|-----------|---------------------------------------------------------------|----|
| Ś         | NimOPC Version 1.0.0.26<br>Copyright (c) 2002-2016 TroSoft AB | OK |
| Categori  | es and Attributes:                                            |    |
|           | Attribute 400 (SourceTag)                                     | *  |
|           | Attribute 401 (Message Type)                                  |    |
|           | Attribute 403 (Areas)                                         |    |
| Cat       | egory 1 (Tag)                                                 |    |
|           | Attribute 100 (SourceTag)                                     |    |
|           | Attribute 101 (Message Type)                                  |    |
|           | Attribute 103 (Areas)                                         |    |
|           | Attribute 104 (Node)                                          |    |
|           | Attribute 109 (Alarm Status)                                  |    |
|           | Attribute 110 (CV)                                            | =  |
|           | Attribute 111 (EngUnitLabel)                                  |    |
|           | Attribute 117 (Alm Ext Field1)                                |    |
|           | Attribute 118 (Alm Ext Field2)                                | -  |

Here you can see what numbers the attributes get. The Areas will have attribute 1.103 (Category. Attribute)

Open the NimOPC.ini file.

| NimOPC.INI - Notepad                                                                                                    |
|----------------------------------------------------------------------------------------------------|
| <u>File Edit Format View H</u> elp                                                                                                    |
| [Nimbus]                                                                                                    |
| ;<br>; Formatting for the string(s) sent to Nimbus (these formattings are also readable in the<br>; listview columns t0t5)                                                                                                    |
| [Source] - OPC AE Source   [Severity] - Severity 0999   [ConditionName] - OPC AE Condition   [Message] - OPC AE Message   [SubconditonName] - OPC AE Subcondition   [EventCategory] - OPC AE Event Category   [2.5] - OPC AE Category 2, Attribute 5 |
| ; Fields may be concatenated, ex                                                                                                    |
| ; t4=[Message] [1.5][2.5][3.5]<br>; t1=EventCategory: [eventCategory] Attribute: [1.1][2.2]                                                                                                    |
| ; is valid. If ex category 2, attribute 5 does not exist for a certain event, it will simply not be ap                                                                                                    |
| Categories and Attributes is broswed by the About dialog box in NimOPC.                                                                                                    |
| ; Any text may be entered, ex                                                                                                    |
| ; tO=Alarm from Node 21: [Source]                                                                                                    |
| It is also possible to have different formats depending of alarm event type, ex one format<br>; when the alarm goes active and another format when it goes back to normal. Use parameter suffix, ex:                                                 |
| t3=[ConditionName]<br>t3_Active=[ConditionName] [2.6]                                                                                                    |
| ; Suffixes may be _InAcive _Active and _Acked (ex t3_InActive, t3_Active, t3_Acked)                                                                                                    |
| ;t0=[Source]<br>;t1=<br>;t2=[Severity]                                                                                                    |
| ;t3=[ConditionName]<br>;t5=[SubconditionName]                                                                                                    |
| t1=[1.103]                                                                                                    |
| ;t3=[ConditionName]<br>;t3_InActive=[ConditionName] [2.5]<br>;t3_Active=[ConditionName] [2.6]<br>;t3_Acked=[ConditionName] [2.7]                                                                                                    |
| ;<br>Severity (range(s) if you like) to ignore (will not be sent to Nimbus)                                                                                                    |
| ;<br>;IgnoreSeverity=1-100,110-125,201,208<br>;                                                                                                    |
| ;<br>; ChangeMask(s) to ignore (will not be sent to Nimbus)                                                                                                    |
| ; bit masks for m_ChangeMask<br>; OPC_CHANGE_ACTIVE_STATE 0x0001<br>; OPC_CHANGE_ACK_STATE 0x0002                                                                                                    |
|                                                                                                    |

Select the field(s) where to put the new attributes. In the example above we just use the *1.103Areas* attribute and put into the *T1*-field.

Save NimOPC.ini. Restart NimOPC.

| Proficy.OPCiFIXA         | E.1 - NimOPC | -     |          |       | _     |                        |         | -         | -         |                | -               | 100           |           |                | • X       |
|--------------------------|--------------|-------|----------|-------|-------|------------------------|---------|-----------|-----------|----------------|-----------------|---------------|-----------|----------------|-----------|
| <u>File</u> <u>H</u> elp |              |       |          |       |       |                        |         |           |           |                |                 |               |           |                |           |
| Source                   | Time         | Sever | NewState | Condi | Subco | Message                | ChangeM | EventType | To Nimbus | [t0] Tag       | [t1] Area       | [t2] Category | [t3] Name | [t4] Descr     | [t5] St ^ |
| FIX.TA0220GT81           | 20:09:36.790 | 950   | 0x0003   | Tag   | LOLO  | Frysskydd Iarm         | 0x0041  | 0x0004    | Active    | FIX.TA0220GT81 | 0,1 (A, Nimbus) | 950           | Tag       | Frysskydd Iarm | LOLO _    |
| iFIX                     | 20:09:36.730 | 150   | 0x0003   |       |       | [FIX ] Process databas | 0x0088  | 0x0002    | Active    | iFIX           |                 | 150           |           | FIX Process    | =         |
| iFIX                     | 20:09:36.701 | 150   | 0x0003   |       |       | [FIX ] TA0220GT81 wa   | 0x0088  | 0x0002    | Active    | iFIX           |                 | 150           |           | FIX TA0220     |           |
| FIX.TA0220GT81           | 20:09:16.915 | 950   | 0x0003   | Tag   | LOLO  | Frysskydd Iarm         | 0x0088  | 0x0004    | Active    | FIX.TA0220GT81 |                 | 950           | Tag       | Frysskydd Iarm | LOLO      |
| iFIX                     | 20:08:34.653 | 150   | 0x0337   |       |       | [FIX ] TA0220GT81 wa   | 0x0f60  | 0x0002    | Active    | iFIX           |                 | 150           |           | FIX TA0220     | -         |
| <                        |              |       |          |       |       |                        | III     |           |           |                |                 |               |           |                | ►         |

Here the *Area* fields appear in the *T1*-column which actually means they will appear in the *Area*-field in Nimbus.

| ? Alarm event info - FIX.T.                | A0220GT81                  |
|--------------------------------------------|----------------------------|
| Tools                                      |                            |
| Field                                      | Value                      |
| Status as number:                          | 1                          |
| Status as text:                            | ACTIVE                     |
| Area [t1]                                  | 01 (A Nimbus)              |
| Category (tz):                             | 950                        |
| Name [t3]:                                 | Tag                        |
| Description [t4]:                          | Frysskydd Iarm             |
| State from SCADA [t5]:                     | LULU                       |
| PC Date:                                   | 2017-11-09                 |
| PC Time:                                   | 20:09:37                   |
| SCADA Date:                                | 2017-11-09                 |
| SCADA Time:                                | 20:09:36                   |
| SCADA System Number:<br>SCADA Sustem Desc: | 18<br>Generic TCP (Client) |
| CG-D-N System Desc.                        |                            |
|                                            |                            |

This is how it looks in Nimbus. The selected *Alarm Areas* in the tag's *Alarms tab* are presented within parenthesis. In the above example the Alarm Areas A and *Nimbus* are selected.

*0, 1* means it ranges from *0..1* (totally 2 Alarm Areas), these numbers are of little or no use, but the text (ex *Nimbus* above) may be used as a filter criteria in the *Alarm Route Profiles*.

### **Category / Severity**

Category may also differ from plant to plant and customer needs.

Find the *iFix OPC AE Server* form and select *Configure -> Configure fields* 

|   | iFIX Field Name    | Attribute Name     |   | User Field1:              | A      |
|---|--------------------|--------------------|---|---------------------------|--------|
| 7 | Areas              | Areas              |   |                           |        |
| / | Node               | Node               | _ | User Field2:              | A_     |
|   | Physical Node Name | Physical Node Name |   |                           |        |
|   | Application        | Application        |   | User Field3:              | A_     |
|   | ApplicationVersion | ApplicationVersion |   |                           |        |
|   | Message ID         | Message ID         |   | User Field4:              | A_     |
| 7 | Alarm Status       | Alarm Status       | = |                           |        |
| / | CV                 | CV                 |   | Advanced                  |        |
| / | EngUnitLabel       | EngUnitLabel       |   | Dista Devel               | 0      |
|   | Tag Description    | Tag Description    |   | Priority Hank             | 40     |
|   | User Field1        | User Field1        |   |                           | 40     |
|   | User Field2        | User Field2        |   | LOUG                      | 150    |
|   | User Field3        | User Field3        |   | MEDIUM                    | 500    |
|   | User Field4        | User Field4        |   |                           | 950    |
| / | Alm Ext Field1     | Alm Ext Field1     | _ | HIHI                      | 900    |
| / | Alm Ext Field2     | Alm Ext Field2     |   | CRITICAL                  | 950    |
|   | Operator Name      | Operator Name      | Ψ | ChimoRe                   | 330    |
|   | Select All         | Bestore Defaults   |   | Queue Size                | 100    |
|   |                    | Thestole Delaus    |   | Only get alarr<br>on node | ns FIX |

The above (default) settings translates the *iFix priority* to*OPC severity*. This severity may be translated by *NimOPC* to something more readable (or just back to the *iFix priorities* if you like)

| NimOPC.INI - Notepad                                                                                                    |      |
|----------------------------------------------------------------------------------------------------|------|
| <u>File Edit Format View H</u> elp                                                                                                    |      |
| ; OPC_CHANGE_SEVERITY 0x0010<br>; OPC_CHANGE_SUBCONDITION 0x0020<br>; OPC_CHANGE_MESSAGE 0x0040<br>; OPC_CHANGE_ATTRIBUTE 0x0080<br>; Ignor echangeMask=0x0008,0x0020,0x0040 | ^    |
| ,<br>[SeverityTranslation]<br>; OPC AE severity may be translated to anything else, ex A, B etc                                                                              |      |
| ; 850=A<br>; 500=B<br>; 250-350=C<br>; 100-200=D-larm                                                                                                    |      |
| 950=A-larm<br>900=A-larm<br>850=B-larm<br>500=B-larm<br>150=B-larm                                                                                                    |      |
| 40=C-1arm                                                                                                    | E    |
| < III                                                                                                    | H. ▲ |

Enter the Severity number and what it should be translated to in the [SeverityTranslation] section.

Save *NimOPC.ini*. These changes take effect immediately, no programs need to be restarted.

| Proficy.OPC:FIXAE1 - NimOPC |              |       |          |       |       |                        |         |           |           |                |                          |               |           |                  |
|-----------------------------|--------------|-------|----------|-------|-------|------------------------|---------|-----------|-----------|----------------|--------------------------|---------------|-----------|------------------|
| Ele Help                    |              |       |          |       |       |                        |         |           |           |                |                          |               |           |                  |
| Source                      | Time         | Sever | NewState | Condi | Subco | Message                | ChangeM | EventType | To Nimbus | [t0] Tag       | [t1] Area                | [t2] Category | [t3] Name | [t4] Descr 🔺     |
| FIX.TA0220GT81              | 20:31:05.790 | 950   | 0x0003   | Tag   | LOLO  | Frysskydd Iarm         | 0x0041  | 0x0004    | Active    | FIX.TA0220GT81 | 0,4 (A, F, L, N, Nimbus) | A-larm        | Tag       | Frysskydd Iarm   |
| iFIX                        | 20:31:05.704 | 150   | 0x0003   |       |       | [FIX ] Process databas | 0x0008  | 0x0002    | Active    | iFIX           |                          | B-larm        |           | FIX Process .    |
| iFIX                        | 20:31:05.704 | 150   | 0x0003   |       |       | [FIX ] TA0220GT81 wa   | 0x0008  | 0x0002    | Active    | iFIX           |                          | B-larm        |           | FIX TA0220       |
| FIX.TA0220GT81              | 20:30:46.938 | 950   | 0x0003   | Tag   | LOLO  | Frysskydd Iarm         | 0x0008  | 0x0004    | Active    | FIX.TA0220GT81 |                          | A-larm        | Tag       | Frysskydd Iarm   |
| iFIX                        | 20:30:31.831 | 150   | 0x0337   |       |       | [FIX ] TA0220GT81.A    | 0x0f60  | 0x0002    | Active    | iFIX           |                          | B-larm        |           | FIX TA0220       |
| iFIX                        | 20:30:20.438 | 150   | 0x0337   |       |       | [FIX ] TA0220GT81.A    | 0x0f60  | 0x0002    | Active    | iFIX           |                          | B-larm        |           | FIX TA0220       |
| FIX.TA0220GT81              | 20:23:31.690 | 950   | 0x0003   | Tao   | LOLO  | Frvsskvdd larm         | 0x0041  | 0x0004    | Active    | FIX.TA0220GT81 | 0.4 (A. F. L. N. Nimbus) | 950           | Tao       | Frvsskvdd larm 🐣 |
| <                           |              |       |          |       |       |                        |         |           |           |                |                          |               |           | ►                |

Here, the previous severitynumber 950 is now translated to the text A-larm before it is sent to Nimbus.

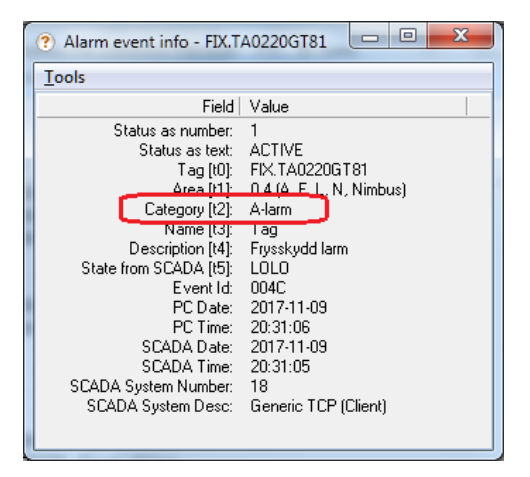

This is how it looks in Nimbus. The text may be used as filter in the *Alarm Route Profiles* just as any other field.

### Other settings and filters

There are some other settings in *NimOPC.ini* that change the behaviour and look. Ex to filter out unwanted events (operator messages).

Unfortenately there are no documentation for *NimOPC*, however the INI-file is pretty well commented.